## Intel AppUp<sup>SM</sup> Small Business Service Built on the Intel® Hybrid Cloud Platform User Guide – GFI WebMonitor 2011

By default, GFI WebMonitor 2011 Application Installation occurs while its services run on the local system account. WebMonitor utilizes the following three services:

- GFI Proxy
- GFI WebMonitor
- GFI WebMonitor Attendant Service

It is advisable to run these services as Administrator. Instructions for initializing the three services are here:

- 1. Go to services.msc (Start  $\rightarrow$  Run  $\rightarrow$  services.msc). All three services will be listed.
- 2. Right click on 'GFI Proxy' service to launch Properties.

| Q, Services           |                                  |             |         |              |              | X |
|-----------------------|----------------------------------|-------------|---------|--------------|--------------|---|
| File Action View Help |                                  |             |         |              |              |   |
| (= =) 💼 🗈 💩 💩 🖬 🕨 🔳   | II ID                            |             |         |              |              |   |
| Services (Local)      |                                  |             |         |              |              |   |
| GFI Proxy             | Name 🔺                           | Description | Status  | Startup Type | Log On As    |   |
| ,                     | GFI Proxy                        | GFI WebM    | Started | Automatic    | Local System |   |
| Stop the service      | 🔍 GFI WebMonitor                 | Worker ser  | Started | Automatic    | Local System |   |
| Restart the service   | GFI WebMonitor Attendant Service | GFI WebM    | Started | Automatic    | Local System |   |

| File Action View   | Help                          |                              |                                    |                   |          |              |               |  |
|--------------------|-------------------------------|------------------------------|------------------------------------|-------------------|----------|--------------|---------------|--|
|                    | 🕰 📾  🖬 🖬 🖬 🖬                  | IÞ                           |                                    |                   |          |              |               |  |
| 🔍 Services (Local) | 🔕 Services (Local)            |                              |                                    |                   |          |              |               |  |
|                    | GFI Proxy                     | Name +                       |                                    | Description       | Status   | Startup Type | Log On As     |  |
|                    | Stop the service              | GFI Proxy Properti           | ies (Local Computer)               |                   | 2        | Automatic    | Local System  |  |
|                    | Restart the service           | General Log On               | Recovery Dependencies              |                   |          | Automatic    | Local System  |  |
|                    |                               |                              |                                    |                   |          | Automatic    | Local System  |  |
|                    | GFI WebMonitor Proxy Agent Se | Service name:                | GEIProxy                           |                   |          | Manual       | Local System  |  |
|                    |                               | Display name:                | GFI Proxy                          |                   |          | Automatic    | Local System  |  |
|                    |                               | Description                  | GFI WebMonitor Proxy Agent S       | Service           | -        | Manual       | Local System  |  |
|                    |                               | Description.                 | I                                  |                   | -        | Disabled     | Local System  |  |
|                    |                               | -                            |                                    |                   |          | Automatic    | Local System  |  |
|                    |                               | C:\Program Eles (            | e:<br>\v96\\GEI\WebMonitor\GEIPmor | eve               | Disabled | Network S    |               |  |
|                    |                               | o. o rogram mos (            |                                    |                   |          | Automatic (D | Network S     |  |
|                    |                               | Startup type:                | Automatic                          |                   | -        | Manual       | Local System  |  |
|                    |                               | Halo ma configure            |                                    |                   |          | Automatic    | Network S     |  |
|                    |                               | Help the contrigue           | service startup options.           |                   |          | Manual       | Local System  |  |
|                    |                               | Service status:              | Started                            |                   |          | Manual       | Local System  |  |
|                    |                               | and the second second second |                                    |                   |          | Manual       | Local Service |  |
|                    |                               | Start                        | Stop Pause                         | e Re              | sume     | Manual       | Local System  |  |
|                    |                               | You can specify ti           | he start parameters that apply wh  | nen vou start the | service  | Manual       | Local System  |  |
|                    |                               | from here.                   |                                    |                   |          | Disabled     | Local System  |  |
|                    |                               | Start parameters             | -                                  |                   |          | Manual       | Local System  |  |
|                    |                               | ator palorieroa.             | 1                                  |                   |          | Manual       | Network S     |  |
|                    |                               |                              |                                    |                   |          | Manual       | Local System  |  |
|                    |                               | Maria and an and a           | OK                                 | Cancel            | Apple    | Automatic    | Local Service |  |
|                    |                               |                              |                                    |                   | CARBON . | Automatic    | Network S     |  |

Copyright © 2011 Intel Corporation. All rights reserved. Intel and the Intel logo are trademarks of Intel Corporation in the U.S. and/or other countries.

## 3. Click on 'Log On' tab

| Q Services         |                               |                                                                                |                |           |                  |                              | _8> |  |  |
|--------------------|-------------------------------|--------------------------------------------------------------------------------|----------------|-----------|------------------|------------------------------|-----|--|--|
| File Action View   | Help                          |                                                                                |                |           |                  |                              |     |  |  |
|                    | 0 💿 🚺 📷 🕨 🖩 🛛                 | IÞ                                                                             |                |           |                  |                              |     |  |  |
| G Services (Local) | 🗞 Services (Local)            |                                                                                |                |           |                  |                              |     |  |  |
|                    | GFI Proxy                     | Name *                                                                         | Description Si | tatus     | Startup Type     | Log On As                    |     |  |  |
|                    | Stop the service              | GFI Proxy Properties (Local Computer)                                          |                | ×         | Automatic        | Local System                 |     |  |  |
|                    | Restart the service           | General Log On Recovery Dependencies                                           |                |           | Automatic        | Local System                 |     |  |  |
|                    | Description                   | Log on as:                                                                     |                | 1         | Automatic        | Local System                 |     |  |  |
|                    | GFI WebMonitor Proxy Agent Se | Local System account     Adda account                                          |                |           | Manual<br>Manual | Local System<br>Local System |     |  |  |
|                    |                               |                                                                                |                |           | Automatic        | Local System                 |     |  |  |
|                    |                               |                                                                                |                | - 1       | Manual           | Clocal System                |     |  |  |
|                    |                               | C This account:                                                                | Browse         |           | Automatic        | Local System                 |     |  |  |
|                    |                               | Password                                                                       |                |           | Disabled         | Network S                    |     |  |  |
|                    |                               |                                                                                |                |           | Automatic (D     | Network S                    |     |  |  |
|                    |                               |                                                                                |                |           | Manual           | Local Service                |     |  |  |
|                    |                               | Help me configure user account log on options.                                 |                | Automatic | Network S        |                              |     |  |  |
|                    |                               | You can enable or disable this service for the hardware profiles listed below: |                |           | Manual           | Local System                 |     |  |  |
|                    |                               | Hardware Profile                                                               | Service        |           | Manual           | Local System                 |     |  |  |
|                    |                               | Undocked Profile                                                               | Enabled        |           | Manual           | Local Service                |     |  |  |
|                    |                               |                                                                                |                |           | Manual           | Local System                 |     |  |  |
|                    |                               |                                                                                |                |           | Manual           | Local System                 |     |  |  |
|                    |                               |                                                                                |                |           | Dicabled         | Local System                 |     |  |  |
|                    |                               |                                                                                |                |           | Magual           | Local System                 |     |  |  |
|                    |                               | Tre blashanting using hardware confiles                                        |                | Manual    | Network S        |                              |     |  |  |
|                    |                               |                                                                                |                |           | Manual           | Local System                 |     |  |  |
|                    |                               |                                                                                | 1              |           | Automatic        | Local Service                |     |  |  |
|                    |                               | OK                                                                             | Cancel A       | pply      | Automatic        | Network S                    |     |  |  |
|                    |                               | Wetwork Store Interface Service                                                | Ins servic 5   | tarted    | Automatic        | Local Service                |     |  |  |

- 4. Click on 'This account'
- 5. Add Account Name: Administrator
- 6. Add password, Click on 'Apply' button

|               |                                                    | 15                                                                       |                             |                   |              |               |               |  |
|---------------|----------------------------------------------------|--------------------------------------------------------------------------|-----------------------------|-------------------|--------------|---------------|---------------|--|
|               |                                                    |                                                                          |                             |                   |              |               |               |  |
| vices (Local) | Services (Local)                                   |                                                                          |                             |                   |              |               |               |  |
| GEL           | Proxy                                              | Name +                                                                   |                             | Description       | Status       | Startup Type  | Log On As     |  |
|               |                                                    |                                                                          |                             | 1.2               |              | Automatic     | Local System  |  |
| Stop          | the service                                        | GFI Proxy Properties (L                                                  | ocal Computer)              |                   |              | Automatic     | Local System  |  |
| Resta         | art the service                                    | General Log On Reci                                                      | verv Dependencies           |                   |              | Automatic     | Local System  |  |
|               |                                                    | Transie I.                                                               |                             |                   |              | Automatic     | Local System  |  |
| Descr         | ription:                                           | Log on as:                                                               |                             |                   |              | Manual        | Local System  |  |
| GFIV          | VebMonitor Proxy Agent Se                          | C Local Sustan account                                                   |                             |                   |              | Manual        | Local System  |  |
|               |                                                    | Local System account                                                     |                             |                   | Automatic    | Local System  |               |  |
|               |                                                    | L Million scialogilo                                                     | encios vite destrup         |                   |              | Manual        | Local System  |  |
|               |                                                    | This account:                                                            | Administrator               | Bro               | wse          | Disabled      | Local System  |  |
|               |                                                    | Password:                                                                |                             |                   | Automatic    | Local System  |               |  |
|               |                                                    |                                                                          |                             |                   | Disabled     | Network S     |               |  |
|               |                                                    |                                                                          |                             |                   | Automatic (D | Network S     |               |  |
|               |                                                    | Contim password:                                                         |                             |                   | Manual       | Local Service |               |  |
|               |                                                    | Help me configure user account log on options.                           |                             |                   | Manual       | Local System  |               |  |
|               |                                                    | Yes and the set of the first sector for the band sector Physical balance |                             |                   |              | Automatic     | Network S     |  |
|               |                                                    | Tou can enable or disa                                                   | ple this service for the ha | dware promes list | ed below:    | Manual        | Local System  |  |
|               |                                                    | Hardware Profile                                                         |                             | Service           |              | Manual        | Local System  |  |
|               |                                                    | Undocked Profile                                                         |                             | Enabled           |              | Manual        | Local Service |  |
|               |                                                    |                                                                          |                             |                   |              | Manual        | Local System  |  |
|               |                                                    | Manua                                                                    |                             |                   |              |               | Local System  |  |
|               |                                                    |                                                                          |                             |                   |              | Displad       | Local System  |  |
|               |                                                    |                                                                          |                             |                   | Magual       | Local Service |               |  |
|               | To block and a bight and and the Dealer I Dealer I |                                                                          |                             | Manual            | Local System |               |               |  |
|               | Indubieshooting Using h                            | aruware profiles.                                                        | nous D                      | 00010             | Manual       | Local Sustem  |               |  |
|               |                                                    |                                                                          |                             |                   |              | Automatic     | Local Service |  |
|               |                                                    |                                                                          | OK                          | Cancel            | Apply        | Automatic     | Network S     |  |
|               |                                                    | STATISTICS STA                                                           | re interrace service        | 108 580.02        | W            | Automatic     | Local Service |  |

Copyright © 2011 Intel Corporation. All rights reserved. Intel and the Intel logo are trademarks of Intel Corporation in the U.S. and/or other countries.

| Q Services       |                                                                                          |                                                                                                    |                                                                               |                                                                                                    |                                                                                                    | X        |
|------------------|------------------------------------------------------------------------------------------|----------------------------------------------------------------------------------------------------|-------------------------------------------------------------------------------|----------------------------------------------------------------------------------------------------|----------------------------------------------------------------------------------------------------|----------|
| File Action View |                                                                                          | IN                                                                                                    |                                                                               |                                                                                                    |                                                                                                    |          |
| Services (Local) | Services (Local)                                                                         |                                                                                                    |                                                                               |                                                                                                    |                                                                                                    |          |
|                  | GFI Proxy                                                                                | Name 🔶                                                                                                    | Description Status                                                            | Startup Type                                                                                                    | Log On As                                                                                                    | <u> </u> |
|                  | Stop the service<br>Restart the service<br>Description:<br>GFI WebMonitor Proxy Agent Se | GFI Proxy Properties (Local Computer)         General       Log On         Recovery       Dependencies         Log on as: <ul> <li>Local System account</li> <li>Allow service to interact with desktop</li> <li>This account:</li> <li>Administrator</li> <li>Password:</li> <li>Fervices</li> <li>Services</li> <li>The new logon name will not take the service.</li> <li>Troubleshooting using hardware profiles.</li> <li>Troubleshooting using hardware profiles.</li> </ul> | Browse<br>e effect until you stop and resta<br>Source State<br>Enable Disable | Automatic     Automatic     Automatic     Automatic     Manual     Manual     Manual     Disabled     al     al | Vadminist<br>Local System<br>Local System |          |
|                  |                                                                                          | OK                                                                                                    | Cancel Apply                                                                  | Automatic<br>Automatic<br>Automatic                                                                                                    | Local System<br>Local Service<br>Network S<br>Local Service                                                                                                    |          |
|                  |                                                                                          | Q: Offline Files                                                                                                    | The Offline                                                                   | Disabled                                                                                                    | Local System                                                                                                    |          |

7. Restart GFI Proxy service.

| Q Services                                                            |                                 |             |         |              |              | X |
|-----------------------------------------------------------------------|---------------------------------|-------------|---------|--------------|--------------|---|
| File Action View Help                                                 |                                 |             |         |              |              |   |
|                                                                       |                                 |             |         |              |              |   |
| Services (Local)                                                      |                                 |             |         |              |              |   |
| Service Control                                                       | ×                               | Description | Status  | Startup Type | Log On As    |   |
| Windows is attempting to stop the following equipe on Local Computer  |                                 | GFI WebM    | Started | Automatic    | .\Administ   |   |
| windows is altempting to stop the following service on cocal computer | fonitor                         | Worker ser  | Started | Automatic    | Local System |   |
| GFI Proxy                                                             | fonitor Attendant Service       | GFI WebM    | Started | Automatic    | Local System |   |
| .0                                                                    | icy Client                      | The servic  | Started | Automatic    | Local System |   |
|                                                                       | y and Certificate Managem       | Provides X  |         | Manual       | Local System |   |
|                                                                       | terface Device Access           | Enables ge  |         | Manual       | Local System |   |
|                                                                       | uthIP IPsec Keying Modules      | The IKEEX   | Started | Automatic    | Local System |   |
| Close                                                                 | e Services Detection            | Enables us  |         | Manual       | Local System |   |
|                                                                       | errer Egnnection Sharing (ICS)  | Provides n  |         | Disabled     | Local System |   |
| Q IP f                                                                | Helper                          | Provides a  | Started | Automatic    | Local System |   |
| Q, IPs                                                                | ec Policy Agent                 | Internet Pr |         | Disabled     | Network S    |   |
| 0.00                                                                  | Day for breach and Transition C | Constants   | Charles | Automatic (D | Mahurada C   |   |

Follow above steps to activate remaining two services: GFI WebMonitor & GFI WebMonitor Attendant Service.

Copyright © 2011 Intel Corporation. All rights reserved. Intel and the Intel logo are trademarks of Intel Corporation in the U.S. and/or other countries.